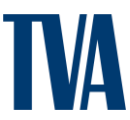

| Job Aid: Contractor Talent Portal Registration                                                                                                    | The purpose of this job aid is to instruct<br>Contractors on the process of registering for<br>the Contractor Talent Portal. |
|----------------------------------------------------------------------------------------------------|----------------------------------------------------------------------------------------------------|
| Tasks                                                                                                    |                                                                                                    |
| <ul> <li>a. Navigating to the Registration page</li> <li>b. Entering Required Information</li> <li>c. Creating a Username and Password</li> <li>d. Signing in to Fieldglass for the first time</li> <li>e. Configuring Fieldglass basic information</li> <li>f. Finalizing Registration</li> </ul> |                                                                                                    |
| Key Terms                                                                                                    |                                                                                                    |

**User** - All buyers and suppliers who use the SAP Fieldglass application.

**User Role** - A designation that defines a user's access and permission within the SAP Fieldglass application.

## Contractor Talent Portal Contractors Fieldglass Profile Registration

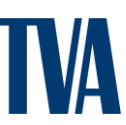

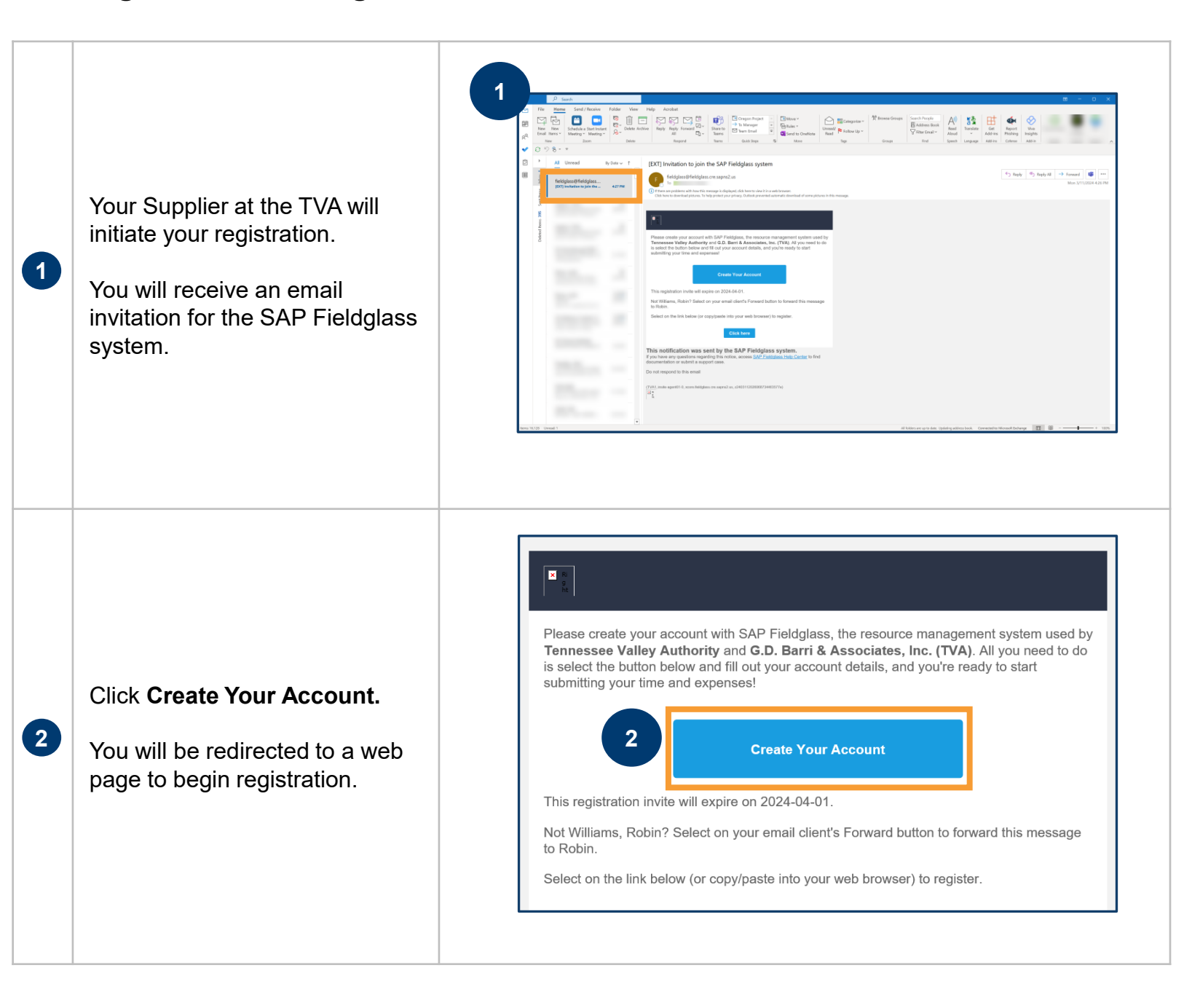

## Contractor Talent Portal Contractors Fieldglass Profile Registration

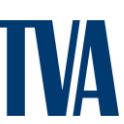

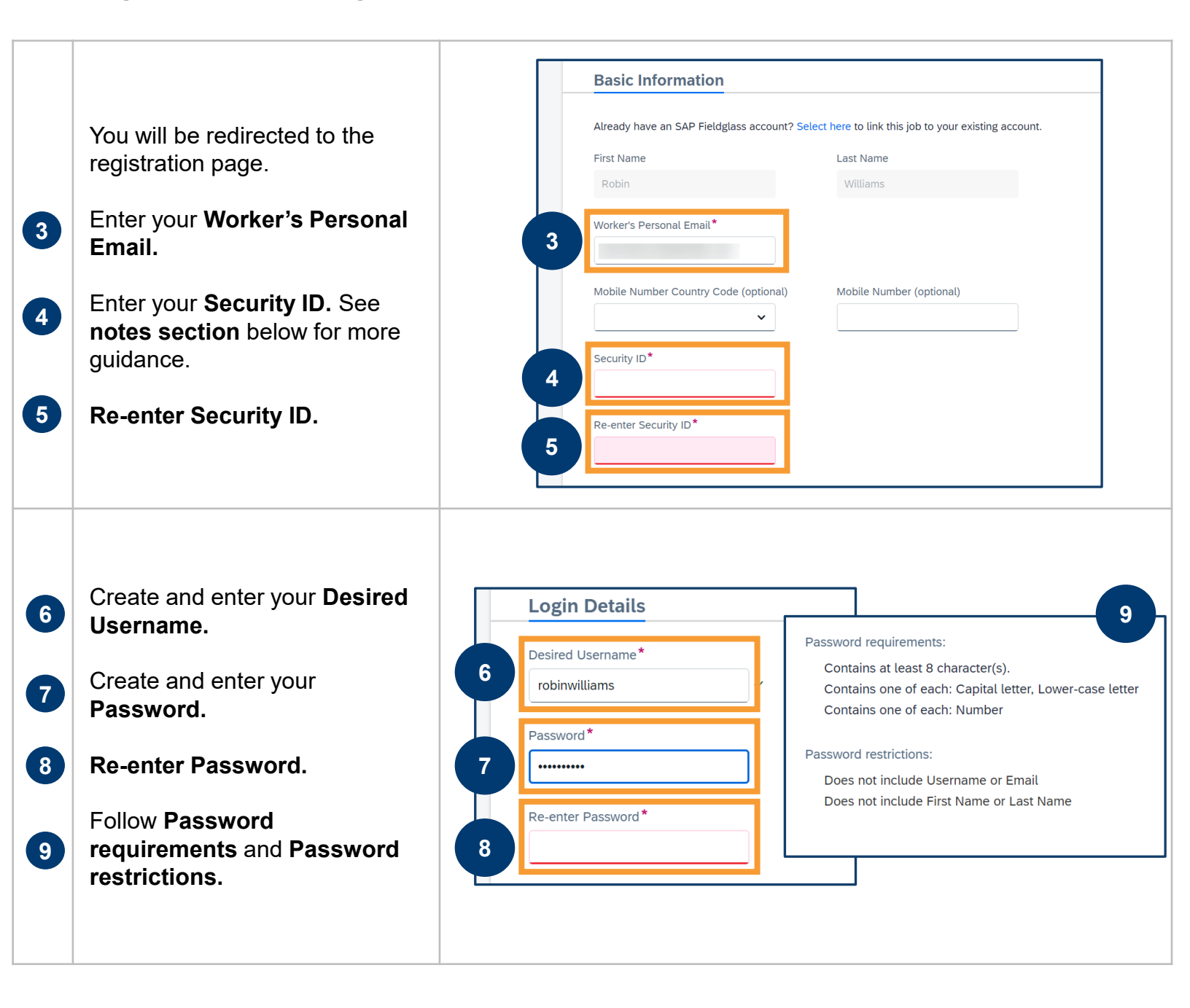

## Notes:

Password requirements: It must contain at least 8 characters, at least one Capital letter, Lower-case letter and number.

Password restrictions: Password does not include Username, Email, First Name or Last Name.

Your Security ID will be in the format of **MMDDSSSSFFF**. **MM** is the 2 digit month of birth, **DD** is the 2 digit day of birth, **SSSS** is the last 4 digits of your Social Security number or your Country/National ID number, and **FFF** is the first 3 letters of your first name.

## Contractor Talent Portal Contractors Fieldglass Profile Registration

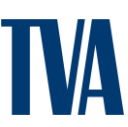

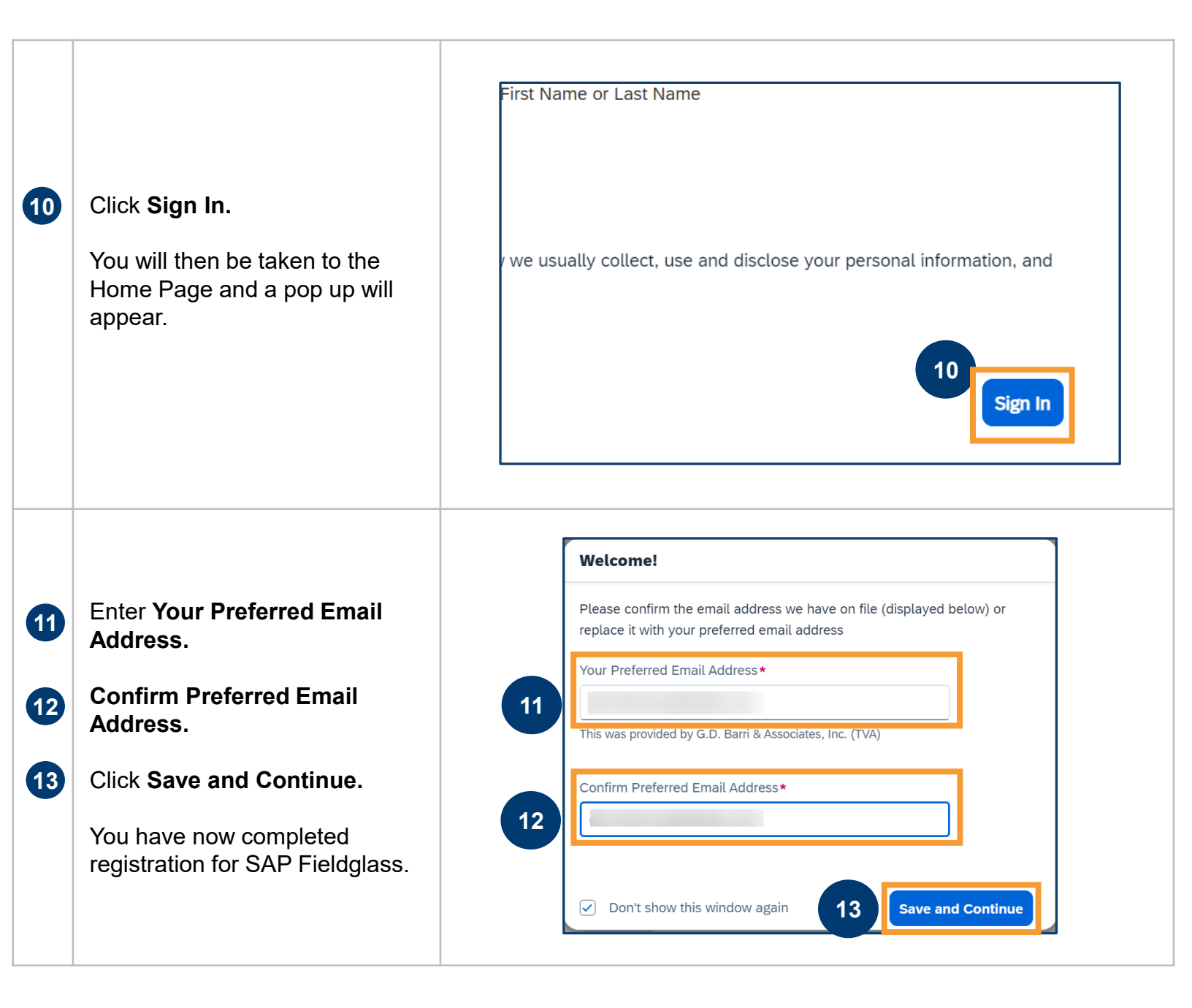